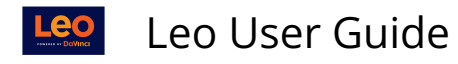

# Assign an Admin Evaluator of Record

The admin evaluator of record has the task of reviewing, submitting, and approving evaluations that have been completed by enrolled students and faculty. The admin evaluator also has the ability to push the evaluation score to the course's Gradebook. This article will show you how to assign an admin evaluator of record.

### Step 1: Open the Course Screen

| Course Template        | Car   | npus Level Section: Cardiovascular Medicine                                 | Close Related Materials 🗹 🗆 🛓 🛨                                                                       |
|------------------------|-------|-----------------------------------------------------------------------------|----------------------------------------------------------------------------------------------------|
| Section: Card          | iovas | cular Medicine SOM 2021/2022                                                | Materials 🖹 Exam(s)                                                                                   |
| Details<br>Discussions |       | Begin Date:         2020-07-01 fm           End Date:         2021-02-28 fm | <b>%</b> Cardio Quiz 1 (EX), Avail from 2021-03-23 08:00:00<br>until 2021-03-31 08:00:00 <b>(T/R)</b> |
| Announcements          |       | Campus: Main Campus                                                         | Course Material                                                                                       |
| Manage Materials       | <     | Your Role: Admin<br>Course Director: 🖛 Jane Faculty                         | Cardio Pathology Review (F/O)                                                                         |
| Messages               | <     | Course Coordinator: 🔤 Ann Alexander                                         | Group Study Resources                                                                                 |
| Mapping                | <     | Description                                                                 | □ ₩ Study questions                                                                                   |
| Assessments<br>People  | <     | Welcome To Cardiovascular Medicine                                          | Circulation Research (F/O)                                                                            |
| Events                 | <     |                                                                             | Li esturo motoriale                                                                                   |
| Import                 | <     |                                                                             |                                                                                                    |
| Settings               | <     |                                                                             | □ 🖃 Biomarkers_Cardiovascular_Disease (T/R)                                                           |

- You are now looking at the **Section Level** of the course (see **Section** designation in top-left corner of the screen)
- Click the course's **Campus Level** link on the top left hand of the screen to be brought to the Campus Level (see below).

NOTE: If you need to set an evaluator of record at the Campus Level, you can follow the remaining instructions here. But you'll need to assign an evaluator of record at the Course Template Level as well.

NOTE: You will know what level of the course you are in by looking at the top-left corner of the screen. It will say one of the following: Section, Campus, Course Template.

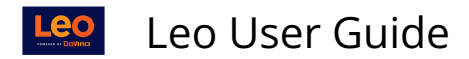

## **Campus Level**

| Course Template Campus Level Section: Cardiovascular Medicine Close |                                                                                    |                                      |                                     |                      | Related Materials | v 🗆 🕇 🛛 |
|---------------------------------------------------------------------|------------------------------------------------------------------------------------|--------------------------------------|-------------------------------------|----------------------|-------------------|---------|
| Campus Leve                                                         | E Campus Level: Cardiovascular Medicine SOM 2021/2022 at Main Campus     Materials |                                      |                                     | Resources for Year 2 |                   |         |
| Details                                                             |                                                                                    | Program:                             | MEDICINE<br>Cardiovascular Madicine |                      | Campus Resources  |         |
| Evaluations                                                         |                                                                                    | Campus:                              | Main Campus                         |                      |                   |         |
| Manage Materials                                                    | <                                                                                  | Academic Year:                       | SOM 2021/2022                       |                      |                   |         |
| People                                                              | <                                                                                  | School Year:<br>Evaluator of Record: | ED Third Year                       |                      |                   |         |
| Assessment                                                          | <                                                                                  | Director:<br>Admin:                  | Frank Clinician Frank Clinician     |                      |                   |         |
| PET                                                                 | <                                                                                  | Admin:                               | Ann Alexander                       |                      |                   |         |
|                                                                     |                                                                                    |                                      |                                     |                      |                   |         |
|                                                                     |                                                                                    | Description                          |                                     |                      |                   |         |
|                                                                     |                                                                                    | No description available             | 3                                   |                      |                   |         |

- You are looking at the **Campus Level** (see **Campus** designation in top-left corner of the screen).
- From the **Campus Level**, click the **Course Template Level** link (see below).

Note: To return to the **Section Level**, click the **Section Level** link located in the top-left corner of the screen.

| Course Template Campus Level Section: Cardiovascular Medicine Close |             |                                                              |                                                                        |             |  |
|---------------------------------------------------------------------|-------------|--------------------------------------------------------------|------------------------------------------------------------------------|-------------|--|
| Details<br>Evaluations<br>Discussions                               | late: (     | Program:<br>Course Master:<br>Academic Year:<br>School Year: | MEDICINE<br>Cardiovascular Medicine<br>SOM 2021/2022<br>MED Third Year | Materiais 🔳 |  |
| Manage Materials<br>People                                          | <<br><      | Evaluator of Record:<br>Director:<br>Director:               | I Jane Faculty<br>Leo Administrator<br>Jane Faculty                    |             |  |
| PET<br>Assessment<br>Settings                                       | <<br><<br>< | Description<br>No description available                      | ,                                                                      |             |  |

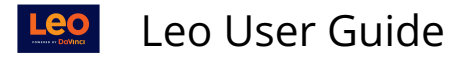

### **Course Template**

| Course Template Campus Level Section: Cardiovascular Medicine Close |                                                                    |                                  |                                          |  |  |
|---------------------------------------------------------------------|--------------------------------------------------------------------|----------------------------------|------------------------------------------|--|--|
| Course Template:                                                    | Course Template: Cardiovascular Medicine SOM 2021/2022 Materials 🗎 |                                  |                                          |  |  |
| Details                                                             |                                                                    | Program:                         | MEDICINE                                 |  |  |
| Evaluations                                                         |                                                                    | Course Master:<br>Academic Year: | Cardiovascular Medicine<br>SOM 2021/2022 |  |  |
| Discussions                                                         |                                                                    | School Year:                     | MED First Year                           |  |  |
| Manage Materials                                                    | <                                                                  | Director:                        | Eeo Administrator                        |  |  |
| People                                                              | <                                                                  | Director:                        | Jane Faculty                             |  |  |
| PET                                                                 | <                                                                  | Description                      |                                          |  |  |
| Assessment                                                          | <                                                                  | No description available         |                                          |  |  |
| Settings                                                            | <                                                                  |                                  |                                          |  |  |
|                                                                     |                                                                    |                                  |                                          |  |  |
|                                                                     |                                                                    |                                  |                                          |  |  |
|                                                                     |                                                                    |                                  |                                          |  |  |

- You will know you are at the **Course Template Level** when the **Course Template** in the topleft corner of the screen, is gray and bolded.
- Step 2: Course Template Directors and Admins

| Course Template C                                                                                                    | Course Template Campus Level Section: Cardiovascular Medicine Close                  |                                                                                               |  |  |  |
|----------------------------------------------------------------------------------------------------|--------------------------------------------------------------------------------------|-----------------------------------------------------------------------------------------------|--|--|--|
| Course Templat                                                                                                    | E Course Template: Cardiovascular Medicine SOM 2021/2022                             |                                                                                               |  |  |  |
| Details<br>Evaluations<br>Discussions<br>Manage Materials                                                                     | Program:<br>Course Master:<br>Academic Year:<br>School Year:<br>Evaluator of Record: | MEDICINE<br>Cardiovascular Medicine<br>SOM 2021/2022<br>MED Third Year<br><b>NO EVALUATOR</b> |  |  |  |
| People<br>Course Template<br>Directors<br>Course Template<br>Admins<br>Assign Evaluator<br>Faculty Listing<br>Student Listing | Description No description available                                                 | 1                                                                                             |  |  |  |
| PET<br>Assessment                                                                                                    | < <                                                                                  |                                                                                               |  |  |  |
| Settings                                                                                                    | <                                                                                    |                                                                                               |  |  |  |

Leo User Guide

- Click **People**.
- Select Course Course Template Director or Course Template Admins.

| Course Template Directors<br>Cardiovascular Medicine SOM 2021/2022 |                  |   |  |  |
|--------------------------------------------------------------------|------------------|---|--|--|
| Available Faculty                                                  | Selected Faculty |   |  |  |
| Administrator, Leo                                                 | Faculty, Jane    | ^ |  |  |
| Alexander, Ann                                                     |                  |   |  |  |
| Asner, Julia                                                       |                  |   |  |  |
| Bancroft, Niecka                                                   |                  |   |  |  |
| Canby, Craig                                                       |                  |   |  |  |
| Clinician, Frank                                                   |                  |   |  |  |
| Close, Brandy                                                      |                  |   |  |  |
| Faculty, Duke                                                      |                  |   |  |  |
| Faculty, Kate                                                      |                  |   |  |  |

- Click the user's name in the left column (**Available Faculty**), moving it to the column on the right (**Selected Faculty** column).
- If you don't see the user you have in mind, click **Get Extended List** for more options.
- Click the small square icon in the top-right corner of this screen to **save** and **exit**.

Now that you have added this user to the Course Template Director group (or Course Template Admin group) for the Course Template Level, you can assign them as an admin evaluator of record.

**NOTE**: Assigning a user as Course Director of the course's **Course Template Level** does <u>NOT</u> make them a Course Director at the **Section Level** (it doesn't change the Course Director list anywhere else other than at the **Course Template Level**).

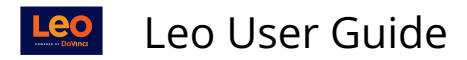

### Step 3: Assign Evaluator

| Course Template Ca           | Course Template Campus Level Section: Cardiovascular Medicine Close |                         |  |  |  |
|------------------------------|---------------------------------------------------------------------|-------------------------|--|--|--|
| Course Template              | E Course Template: Cardiovascular Medicine SOM 2021/2022            |                         |  |  |  |
| Details                      | Program:                                                            | MEDICINE                |  |  |  |
| Evaluations                  | Course Master:                                                      | Cardiovascular Medicine |  |  |  |
| Discussions                  | School Year:                                                        | MED Third Year          |  |  |  |
| Manage Materials <           | Evaluator of Record:<br>Director:                                   | NO EVALUATOR            |  |  |  |
| People 📀                     |                                                                     |                         |  |  |  |
| Course Template<br>Directors | Description                                                         |                         |  |  |  |
| Course Template<br>Admins    | No description available                                            | 2                       |  |  |  |
| Assign Evaluator             |                                                                     |                         |  |  |  |
| Faculty Listing              |                                                                     |                         |  |  |  |
| Student Listing              |                                                                     |                         |  |  |  |
| PET <                        |                                                                     |                         |  |  |  |
| Assessment <                 |                                                                     |                         |  |  |  |

- Click People.
- Select Assign Evaluator.

#### Select Evaluator

|                  | i 8 🗸 🔆 H 💩 ? × |
|------------------|-----------------|
| Assign Evaluator |                 |
| Evaluator:       |                 |
| Save Record      |                 |

The users available to you in the drop-down menu are the **Course Template Directors** or **Course Template Admins**.

- Select the user you want to list as the **Evaluator of Record**.
- Click Save Record.
- Your new admin evaluator can now access submitted evaluations and review them for final submission and approval.

**NOTE:** The evaluator of record must be chosen from the set of course directors or course admins that you have assigned to whichever level you are working on (Campus

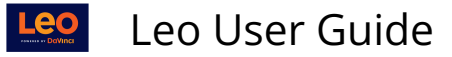

or Course Template). Those are the only people who are eligible to be selected as an evaluator of record at that particular level.